## How to link your Common Application account with your Naviance account

**Step 1:** Log on to your Common App account. (<u>https://www.commonapp.org/</u>) Then click "Create an Account"

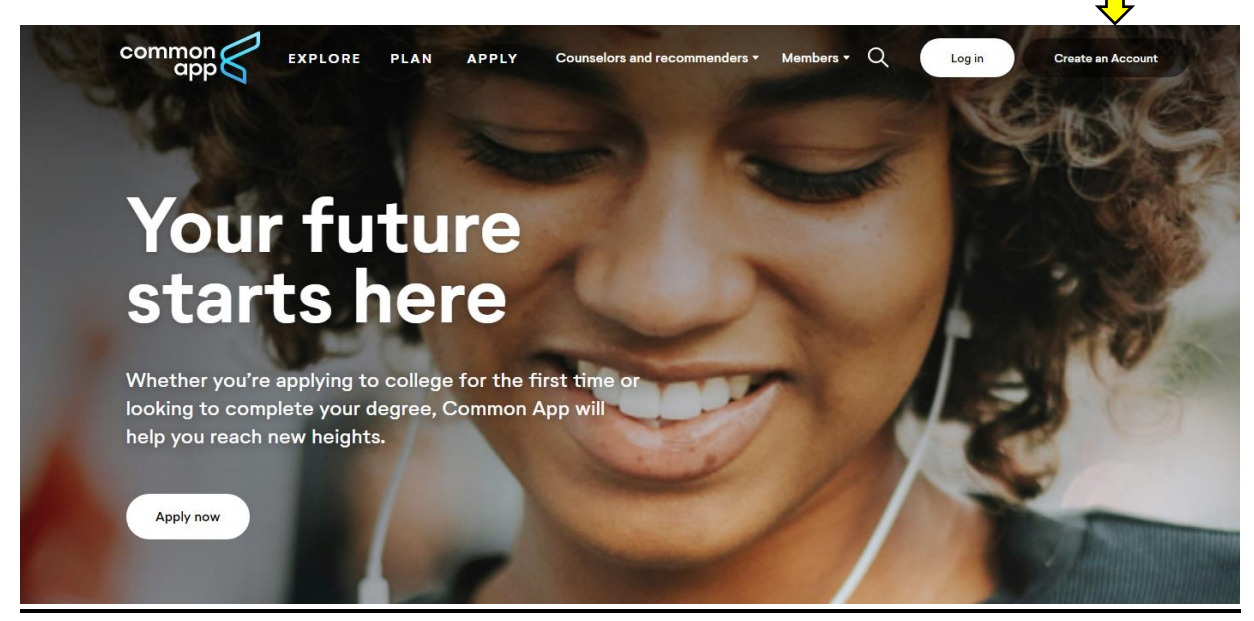

Step 2: Click "First year student" and create your account.

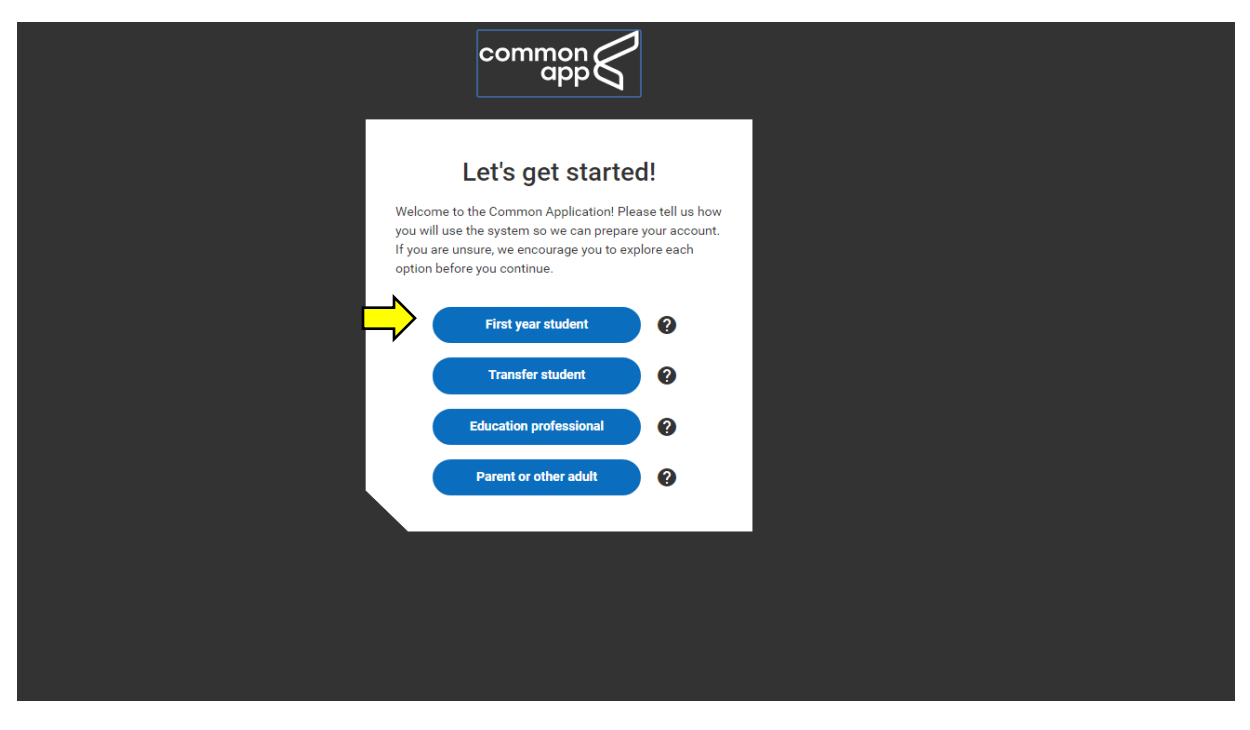

**Step 3:** Next, click the top tab "Common App." Then complete the entire "Education" section on the left-hand side.

| Dashboard My Colleges                                                                                                    | Common App College Search Financial Aid Reso                                                                                                    | urces                       |                                                                                                    |  |
|----------------------------------------------------------------------------------------------------|----------------------------------------------------------------------------------------------------|-----------------------------|----------------------------------------------------------------------------------------------------|--|
| Common Application<br>Profile<br>Family<br>Education<br>Testing<br>Activities<br>Writing<br>Courses & Grades<br>0 college(a) require | Education Current or Most Recent Secondary/High School Current or most recent secondary/High School B2 Turkey Ln Cold Spring Harbor, NY 11724-1799 USA Public CEEB Code : 331437 C C Change C Change C C Change C C C C C C C C C C C C C C C C C C C | Video Tutoriais     Preview | Instructions and<br>Help<br>Why can't I find my<br>school in the high school<br>search screen?<br>When searching for your<br>high school within your<br>Read more means that the school<br>search school within your<br>Read more means that the school school schoo |  |

**Step 4:** After answering all of the questions under the "Education" section, you will see a green check mark appear next to "Education." Many of the questions under the education section can be answered by looking at the green sheet "Class of 2021"

| Common Application                       | Education (Video Tutorials) (Preview)                                                          | Instructions and<br>Help                      |
|------------------------------------------|------------------------------------------------------------------------------------------------|-----------------------------------------------|
| Profile                                  |                                                                                                | Why can't I find my school in the high school |
|                                          |                                                                                                | search screen?<br>When searching for your     |
| Testing                                  | Current or most recent secondary/high school *<br>Cold Spring Harbor Junior-Senior High School | high school within your<br>Read more          |
| Activities                               | 82 Turkey Ln<br>Cold Spring Harbor, NY 11724-1799                                              |                                               |
| Writing                                  | USA<br>Public                                                                                  |                                               |
| Courses & Grades<br>0 college(s) require | CEEB Code : 331437                                                                             |                                               |
|                                          | Change Remove                                                                                  |                                               |
|                                          | Detectored                                                                                     |                                               |
|                                          | September 2016                                                                                 |                                               |
|                                          | Date should be entered in the Month Year format.                                               |                                               |
|                                          | Is this a boarding school?*                                                                    |                                               |
|                                          | Yes                                                                                            |                                               |
|                                          |                                                                                                |                                               |
|                                          |                                                                                                |                                               |
|                                          | Did or will you graduate from this school?*                                                    |                                               |

**Step 5:** In order to link your Naviance account with your Common App account you must add a college to your Common App account. Click on the tab "College Search" and search a school name.

| College Sea                         | ch                                        | Application Requirements | Instructions and<br>Help                                                              |
|-------------------------------------|-------------------------------------------|--------------------------|---------------------------------------------------------------------------------------|
| College or City Name                |                                           |                          | How do I find colleges<br>that are a good fit for<br>me?                              |
| Separate multiple search ter        | ns with a comma, e.g.: Washington, Boston |                          | have to be stressful. There<br>read more                                              |
| 869 results                         |                                           | Sort by: College Name 🔻  | How do I search for a<br>college?<br>The College Search tab<br>allows you to find the |
| Garden City, NY -                   | rsity<br>ISA                              | :                        | Read more member                                                                      |
| e Agnes Scott<br>Decatur, GA - USA  | College                                   | :                        |                                                                                       |
| Alaska Pacifi<br>Anchorage, AK - L  | c University<br>SA                        | :                        |                                                                                       |
| Hibany Colleg<br>Albany, NY - USA   | e of Pharmacy and Health Sciences         | :                        |                                                                                       |
| Albertus Mag<br>New Haven, CT - 0   | nus College<br>SA                         | ÷                        |                                                                                       |
| Albion Colleg     Albion, MI - USA  | e                                         | ÷                        |                                                                                       |
| Albright Colle<br>Reading, PA - USA | ge                                        | :                        |                                                                                       |
| Alfred Univer     Alfred, NY - USA  | sity                                      | :                        |                                                                                       |

After searching a college or university, click on the blue plus sign located to the left of the colleges name.

| College Search                                                        | Application Requirements How do I find colleges                                         |
|-----------------------------------------------------------------------|-----------------------------------------------------------------------------------------|
| College or City Name university of south car                          | that are a good fit for<br>me?<br>Planning for college doesn't                          |
| Separate multiple search terms with a comma, e.g.: Washington, Boston | have to be stressful. There<br>are a more from tools that each<br>How do I search for a |
| 1 result                                                              | Sort by: College Name                                                                   |
| Our Columbia, SC - USA                                                | Read more ann mamhar                                                                    |
|                                                                       |                                                                                         |
|                                                                       |                                                                                         |

**Step 6:** Next, you will see a green check mark next to the college that you have successfully added on Common App.

| University of south car         Separate multiple search terms with a comma, e.g.: Washington, Boston         Image: Separate multiple search terms with a comma, e.g.: Washington, Boston         Image: Separate multiple search terms with a comma, e.g.: Washington, Boston         Image: Separate multiple search terms with a comma, e.g.: Washington, Boston         Image: Second second second |                                                                                               | How do I find collect                                                                                          |
|----------------------------------------------------------------------------------------------------|-----------------------------------------------------------------------------------------------|----------------------------------------------------------------------------------------------------|
| 1 result     Sort by: College Name ▼       University of South Carolina-Columbia     Image: College Search tab allows you to find the College Search tab allows you to find the Columbia, SC - USA                                                                                                    | University of south car Separate multiple search terms with a comma, e.g.: Washington, Boston | Planning for college d<br>have to be stressful. T<br>Read more to be stressful. T<br>How do I search fo        |
| Columbia, SC - USA                                                                                                    | 1 result                                                                                      | Sort by: College Name   Sort by: College Name   College Search ta  allows you to find the  Read more Ann mambe |
|                                                                                                    | Columbia, SC - USA                                                                            | · ·                                                                                                    |

**Step 7:** Click on the tab, "My Colleges" and select the school that you just added.

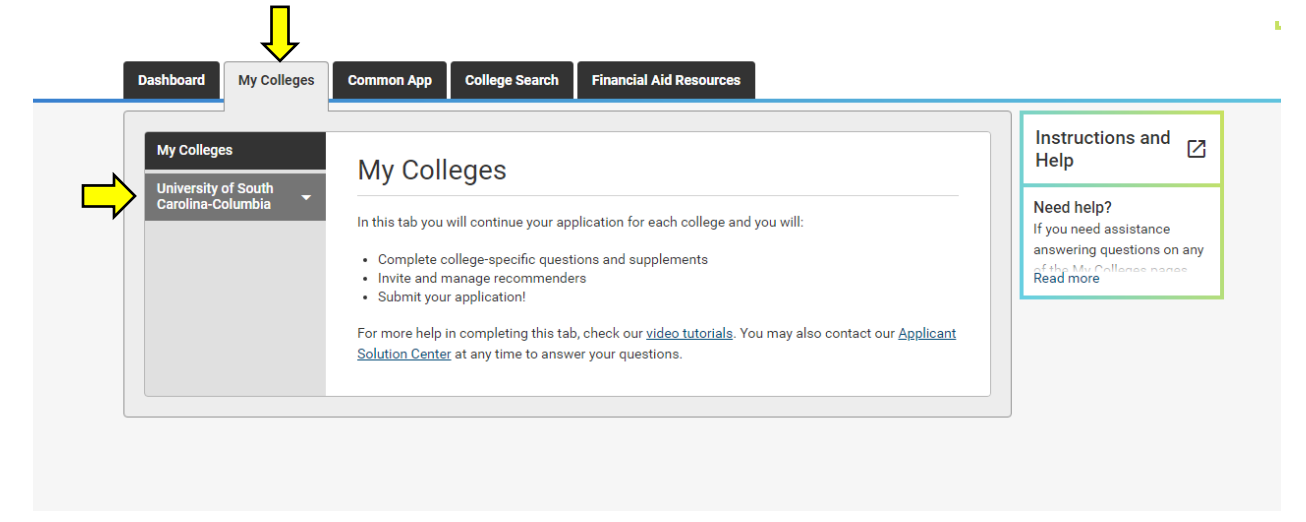

**Step 8:** Under the college or university, select "Recommenders and FERPA." Next, click "Complete Release Authorization"

|                                              | Common Ann College Saarch Einangial Aid Bacourge                                                                                                    |                                                                                                    |
|----------------------------------------------|----------------------------------------------------------------------------------------------------|----------------------------------------------------------------------------------------------------|
| Dashboard My Coneges                         |                                                                                                    |                                                                                                    |
| My Colleges                                  | Recommenders & FERPA                                                                                                    | Instructions and Help                                                                                                    |
| College Information                          | () FERPA Release Authorization<br>Before you can invite your counselor, teachers, recommenders, parents, or advisors, you must<br>complete the Family Educational Rights and Privacy Act (FERPA) release authorization process. | Who can I list if I do not<br>have a counselor?<br>If there is no Counselor at<br>your school, you may list                       |
| Application<br>Questions<br>Recommenders and | Learn more about FERPA Complete Release Authorization                                                                                                    | I'm out of high school.<br>Who do I list if I no                                                                                  |
| Review and Submit -<br>Common App            |                                                                                                    | Please contact your high<br>school or the local authority<br>that util provide your<br>Read more                                  |
|                                              |                                                                                                    | What do I do if I'm an<br>international student and<br>don't have a counselor?<br>If there is no counselor at<br>your school, the |
|                                              |                                                                                                    | Read more<br>Which counselor should I<br>invite?<br>You should invite your<br>current counselor as they                           |

**Step 9:** Check the box that you have fully read and understand the FERPA Release Authorization and then press continue.

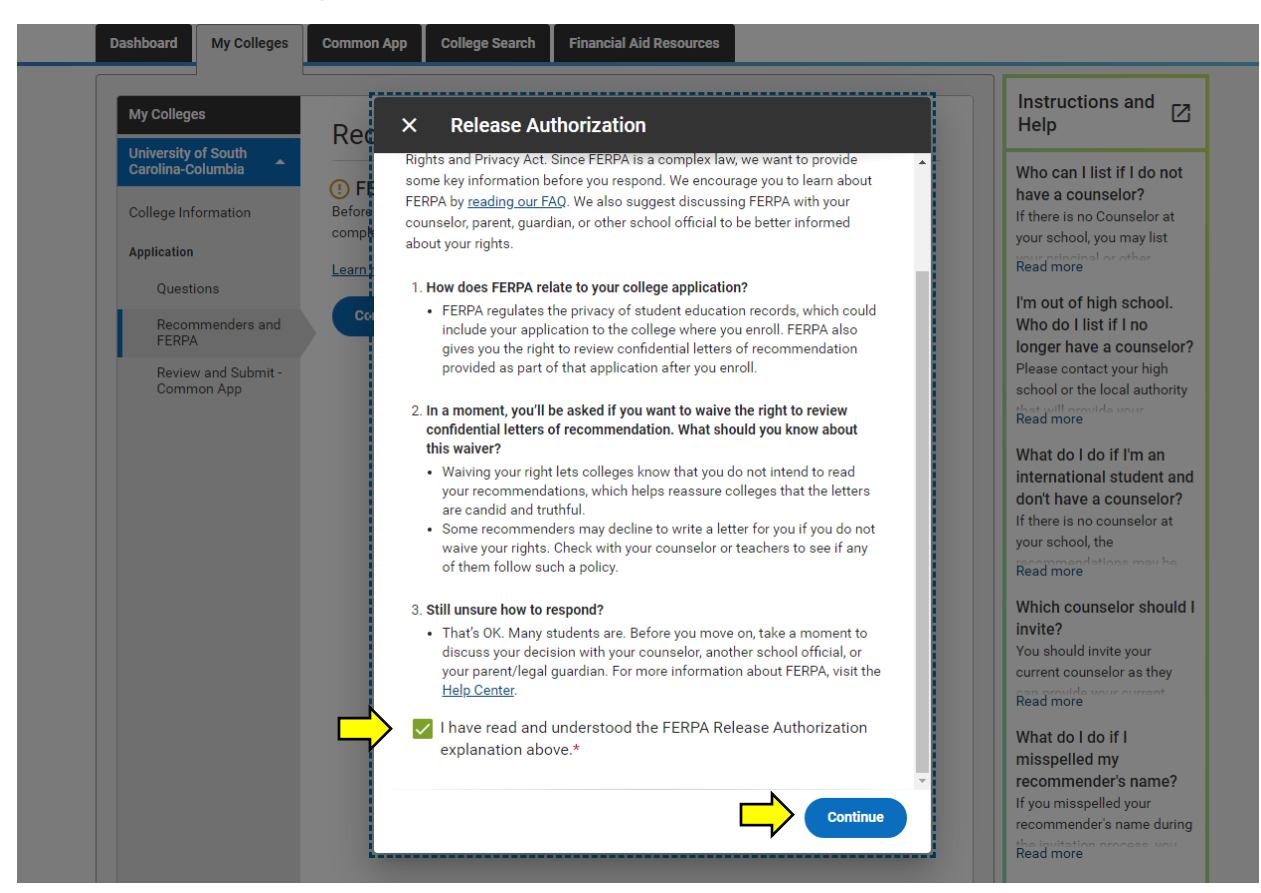

After pressing "Continue," checkoff that you authorize the release of all requested records and recommendations to every college that you are applying to. Next, check that you waive your rights and that you understand that once you sign this page you cannot change this section of your application. After checking this section off, sign your first and last name, todays date and then press "save and close" at the bottom of the page.

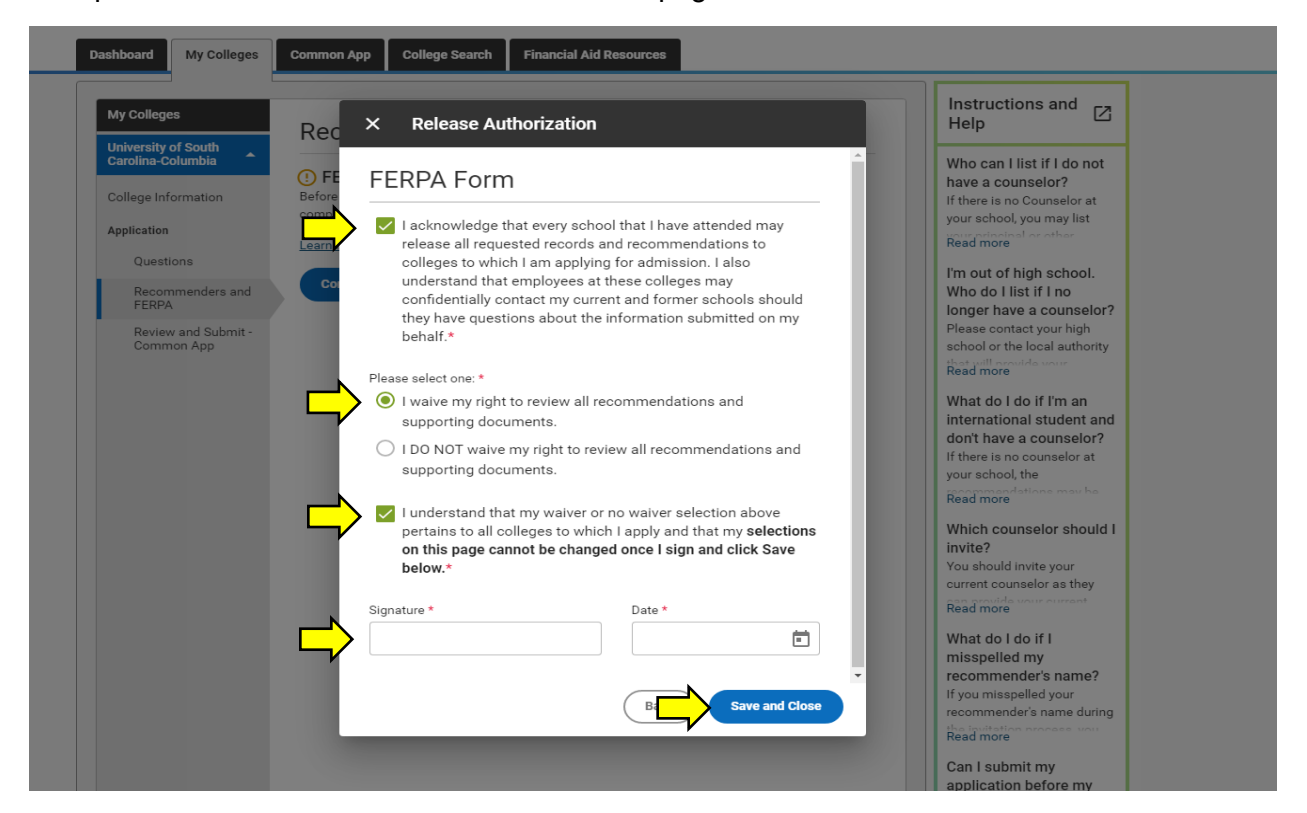

**Step 10:** After completing step 9, you will see a green check to the left of "Recommenders and FERPA." This green check will automatically appear next to "Recommenders and FERPA" for every college and university that you eventually add to the tab "My Colleges."

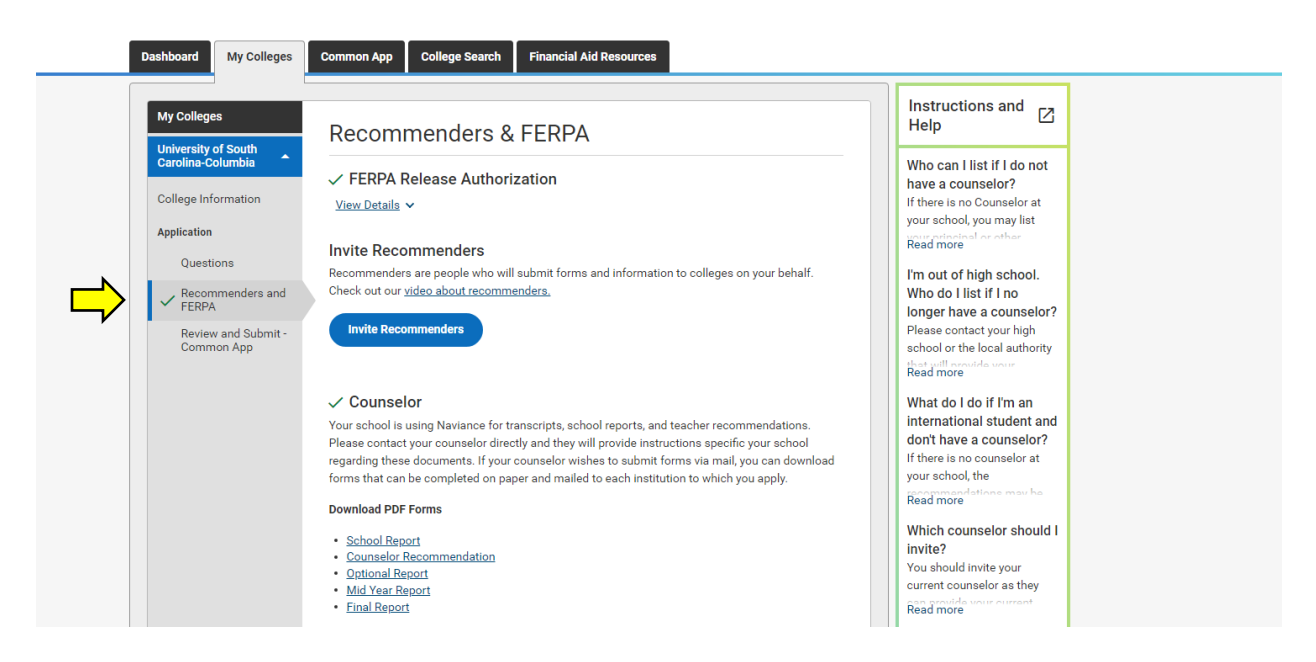

**Step 11:** At this point you will sign on to Naviance. On the right-hand side click on "Colleges I'm Applying To."

| Navia   | nce   <i>Student</i>                                                                                  |                                                                                                    |     |                                            | Home | Colleges | Careers | About Me | My Planner |
|---------|----------------------------------------------------------------------------------------------------|----------------------------------------------------------------------------------------------------|-----|--------------------------------------------|------|----------|---------|----------|------------|
| Welcome | e, Laurel !<br>Search for Colleges ◆                                                                  | Q Type a college name                                                                                                    |     |                                            |      |          | SEAR    | сн       |            |
|         |                                                                                                    | • Type a consign name                                                                                                    |     |                                            |      |          | JEAN    |          |            |
|         | Graduation Survey                                                                                     |                                                                                                    | Му  | r Favorites                                |      |          |         |          |            |
|         | Seniors: Fill out the graduation<br>screen under "about me," to up<br>indicate where you plan on attr | n survey, listed on the left side of the<br>odate your college admissions decisions and<br>ending in September. See your counselor if |     | COLLEGES<br>I'm thinking about             |      |          |         |          |            |
|         | you have any questions.<br>Deciding                                                                   | [                                                                                                    | ⇒ • | COLLEGES<br>I'm applying to                |      |          |         |          |            |
|         | Read more                                                                                             |                                                                                                    |     | CAREERS AND CLUSTERS<br>I'm thinking about |      |          |         |          |            |

**Step 12:** Click "Match Accounts" on the right-hand side. In order to match your Naviance account with your Common App account, you must first submit the Authorization for Release of Records form, located on the counseling website.

(https://www.csh.k12.ny.us/cms/lib/NY02214132/Centricity/Domain/77/CSH%20Records%20Release% 20Form%202019-20.pdf)

| Ş | ) ( | Naviance   <i>Studen</i> t                                                    |                                       |                                               |                          |                    |                       |                 | Home | Colleges | Careers    | About Me         | My Planner |  |
|---|-----|-------------------------------------------------------------------------------|---------------------------------------|-----------------------------------------------|--------------------------|--------------------|-----------------------|-----------------|------|----------|------------|------------------|------------|--|
| 4 | Col | lleges I'm applying to                                                        |                                       |                                               |                          |                    |                       |                 |      |          | Q Sea      | rch for colleg   | jes        |  |
| I | 0   | It looks like you are not currently abl<br>Match your Common App account to N | <b>e to apply to</b><br>aviance Stude | <b>Common App sch</b><br>ent account to get s | <b>ools.</b><br>started. |                    |                       |                 |      |          |            | Match            | Accounts   |  |
|   | 0   | Your parent/guardian must give you con                                        | sent for you t                        | o request transcripts                         | s. Contact y             | your counseling oj | ffice if you think th | is is a mistake |      |          |            |                  |            |  |
|   |     |                                                                               |                                       |                                               |                          |                    |                       |                 |      | 🔓 Manage | Transcript | s <u>uti</u> Cor | mpare Me   |  |
|   |     |                                                                               |                                       |                                               | tended pro               | file available     |                       |                 |      |          |            |                  |            |  |
|   |     | College                                                                       | Туре                                  | Deadline                                      |                          | Transcripts        | Office<br>materials   | Submission Typ  | )e   | Applical | ion        |                  |            |  |

**Step 13:** After submitting the Authorization for Release of Records form, you will see that the yellow bar is removed. Once this bar is removed, click "Match Accounts."

| Colleges I'm applying to                                                                                                    | <b>Q</b> Search for colleges      |                 |
|----------------------------------------------------------------------------------------------------|-----------------------------------|-----------------|
| It looks like you are not currently able to apply to Common App schools. Match your Common App account to Naviance Student account to get started. | Match Accounts                    | $\triangleleft$ |
|                                                                                                    | Manage Transcripts 🔐 Compare Me 🕂 |                 |
| + = extended profile available                                                                                                    | + REQUEST TRANSCRIPTS 📋 REMOVE    |                 |
| College that I'm attending:                                                                                                    |                                   |                 |

**Step 14:** Type in the email address that you use for your Common App account. (This email address may be different from your email account associated with Naviance.) Type in your date of birth and then click "Match Accounts."

| We're excited that you are ready to apply to colleg   | s. Some colleges allow you to apply with Common App. You can match your Common App and Naviance Stu                                                |
|-------------------------------------------------------|----------------------------------------------------------------------------------------------------|
| account to track your applications in one place! In j | st a few short steps, we'll have your accounts matched.                                                                                            |
| Get Started with Common App                           | TIPS                                                                                                    |
| Create a Common App account on Common A               | p Online 🖸 These tips will help you successfully match your accounts.                                                                              |
| Sign the Common App (CA) FERPA Waiver on (            | • Mark sure you use the <b>email address</b> that you chose for your Common <i>i</i> account                                                       |
| Match Your Accounts                                   | <ul> <li>Make sure that last name on your Naviance Student account matches th<br/>last name you used to create your Common App account.</li> </ul> |
| Tell us the email address you are using for Commo     | Make sure the <b>date of birth</b> on your Naviance Student account matches     date of birth on your Common App account.                          |
| Common App Email Address                              |                                                                                                    |
| Date of Disth                                         |                                                                                                    |

**Step 15:** After successfully linking your Common App account with your Naviance account, you will see the following screen.

|               | Naviance   Student                                                                                                    |   | Home Colleges Careers About Me My Planner |
|---------------|----------------------------------------------------------------------------------------------------|---|-------------------------------------------|
|               | Confirmation     Successfully matched:                                                                                                    |   | () Close                                  |
|               | Colleges I'm applying to                                                                                                    |   | <b>Q</b> Search for colleges              |
| $\Rightarrow$ | <ul> <li>Your Common App account has been matched.</li> <li>Your FERPA status is waived. You're ready to apply to colleges using Common App.</li> </ul> |   |                                           |
|               |                                                                                                    |   | Manage Transcripts 🔐 Compare Me 🕂         |
|               | = extended profile available                                                                                                    |   | + REQUEST TRANSCRIPTS 🔋 REMOVE            |
|               | College that I'm attending:                                                                                                    |   |                                           |
|               | N/A                                                                                                    | ~ | Update                                    |
|               | Letters of recommendation                                                                                                    |   |                                           |